## How To Generate a YPT Aging Report for Your Unit

Login to <u>https://my.scouting.org/</u> and click on the  $\equiv$  Menu (upper-left corner of the page)

Make sure **Organization** is pointing to **your unit** then click on **Training Manager** 

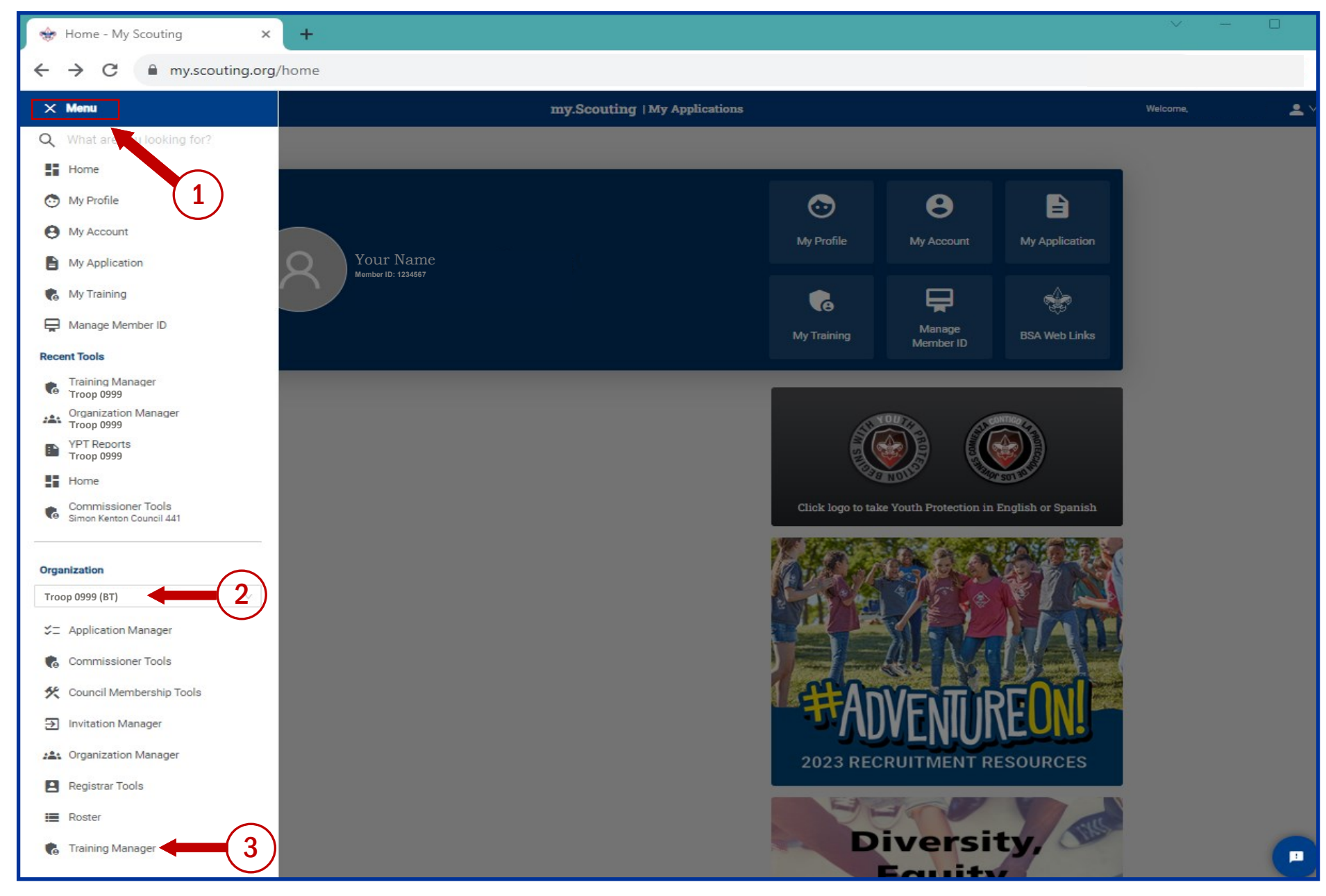

In the **YPT** section (right side of the page) click on **Report** to generate a YPT Aging Report

Scroll right in the YPT Aging Report to the Effective Through column then click the up arrow to sort this column in ascending order Anyone whose Effective Through date is prior to March 1, 2024 <u>must</u> retake YPT before renewing their BSA annual membership

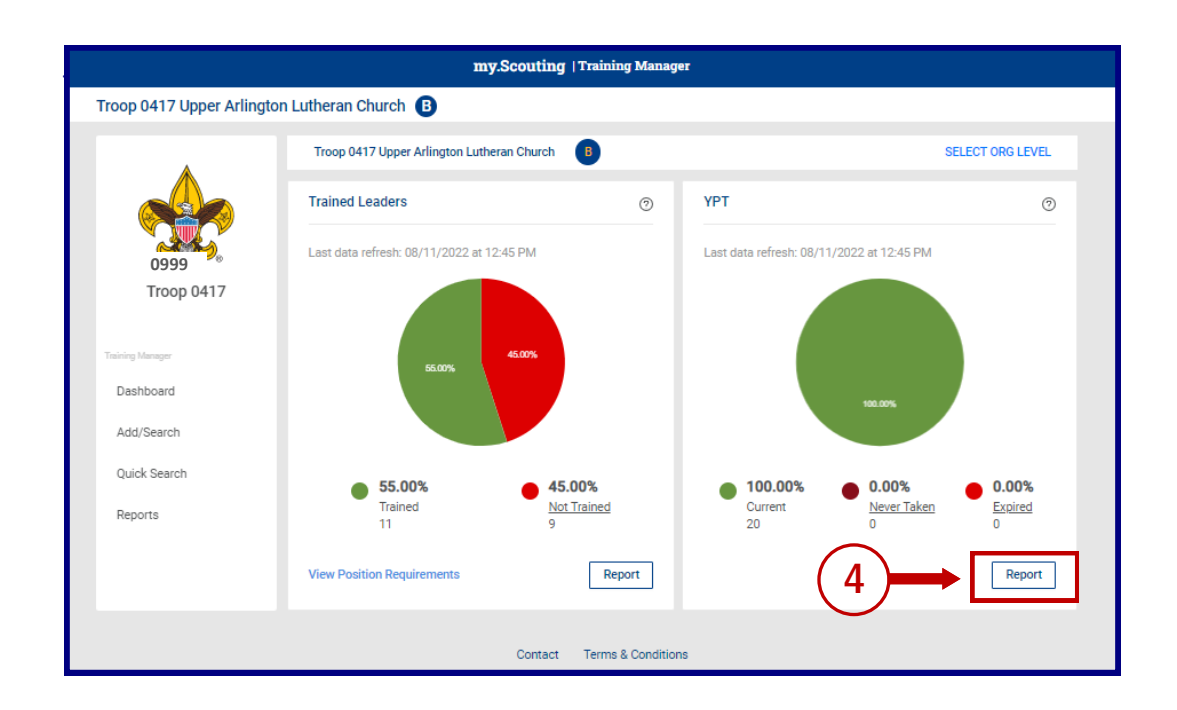

|                                |            | 5                    |                          |
|--------------------------------|------------|----------------------|--------------------------|
| Position                       | Status<br> | Effective<br>Through | Youth Protection<br>Code |
| Committee                      | YES        | 12/07/2023           | Y01                      |
| Committee<br>Member            | YES        | 02/18/2024           | Y01                      |
| Scoutmaster                    | YES        | 02/19/2024           | Y01                      |
| Committee<br>Member            | YES        | 03/31/2024           | Y01                      |
| Committee Chair                | YES        | 04/18/2024           | Y01                      |
| Committee<br>Member            | YES        | 06/01/2024           | Y01                      |
| Committee<br>Member            | YES        | 06/03/2024           | Y01                      |
| Chartered<br>Organization Rep. | YES        | 06/06/2024           | Y01                      |
| Assistant<br>Scoutmaster       | YES        | 07/03/2024           | Y01                      |
| Committee<br>Member            | YES        | 08/12/2024           | Y01                      |
| Committee<br>Member            | YES        | 08/12/2024           | Y01                      |
| Committee<br>Member            | YES        | 08/20/2024           | Y01                      |
| Assistant<br>Scoutmaster       | YES        | 09/16/2024           | Y01                      |